#### Download the "Church Center App"

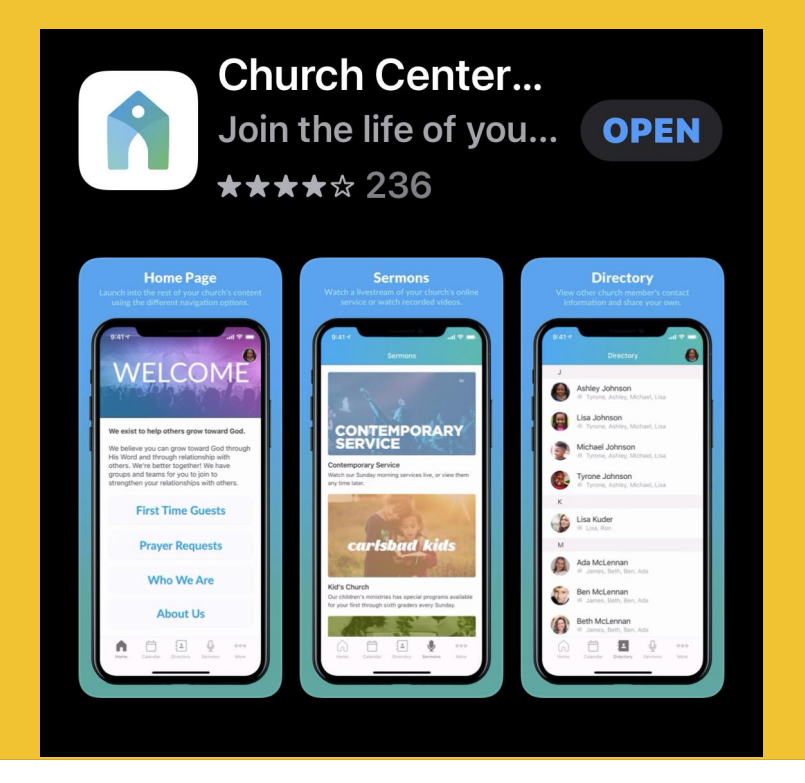

#### Click "Get Started"

Click **"Use My** Location"

Find "Purpose Church" and click it

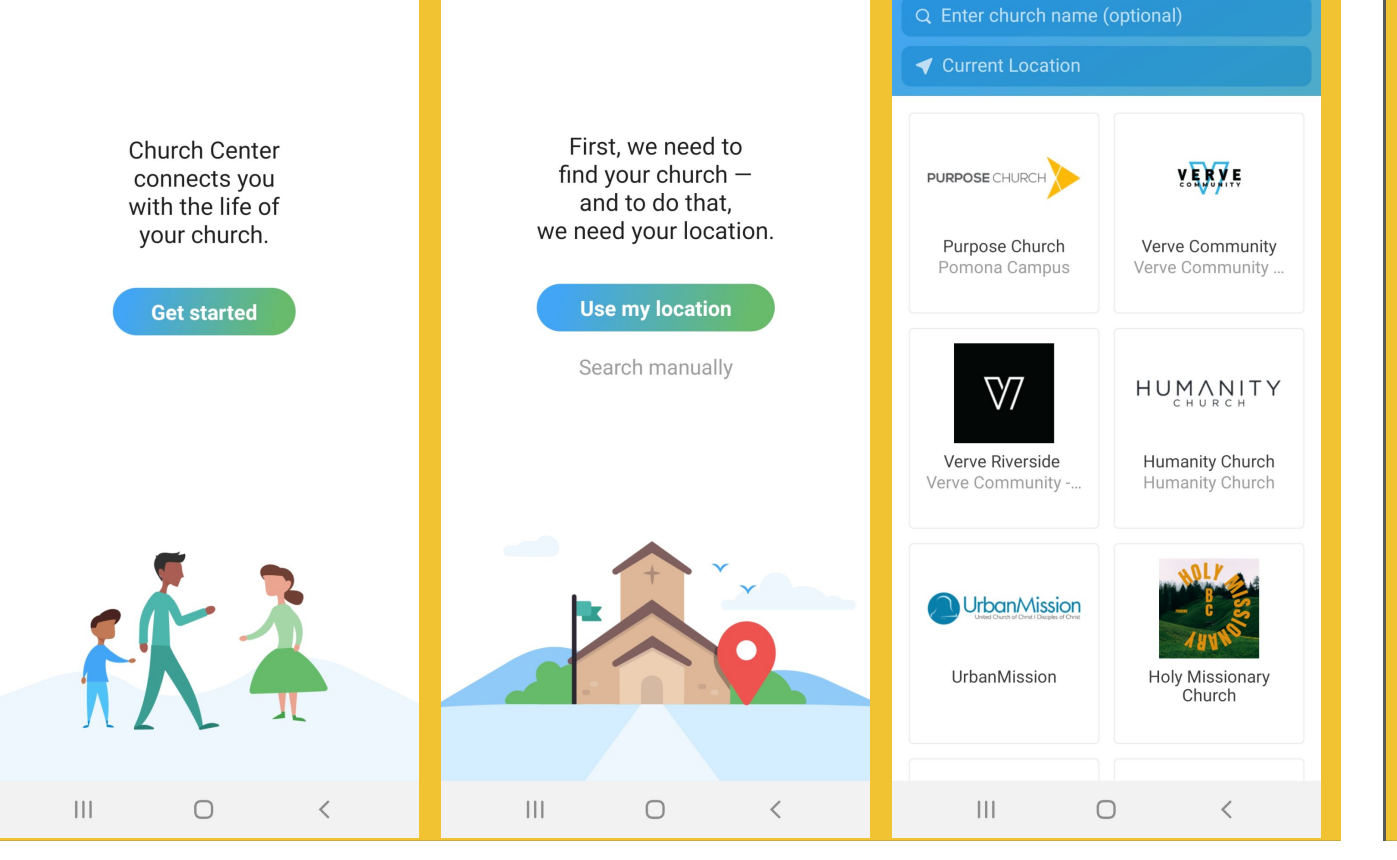

2:22 🗿 🕅 🖬

😟 🛱 🕼 🗐 🛢

Click **"This is my** church"

Enter your mobile number

Enter the six-digit code

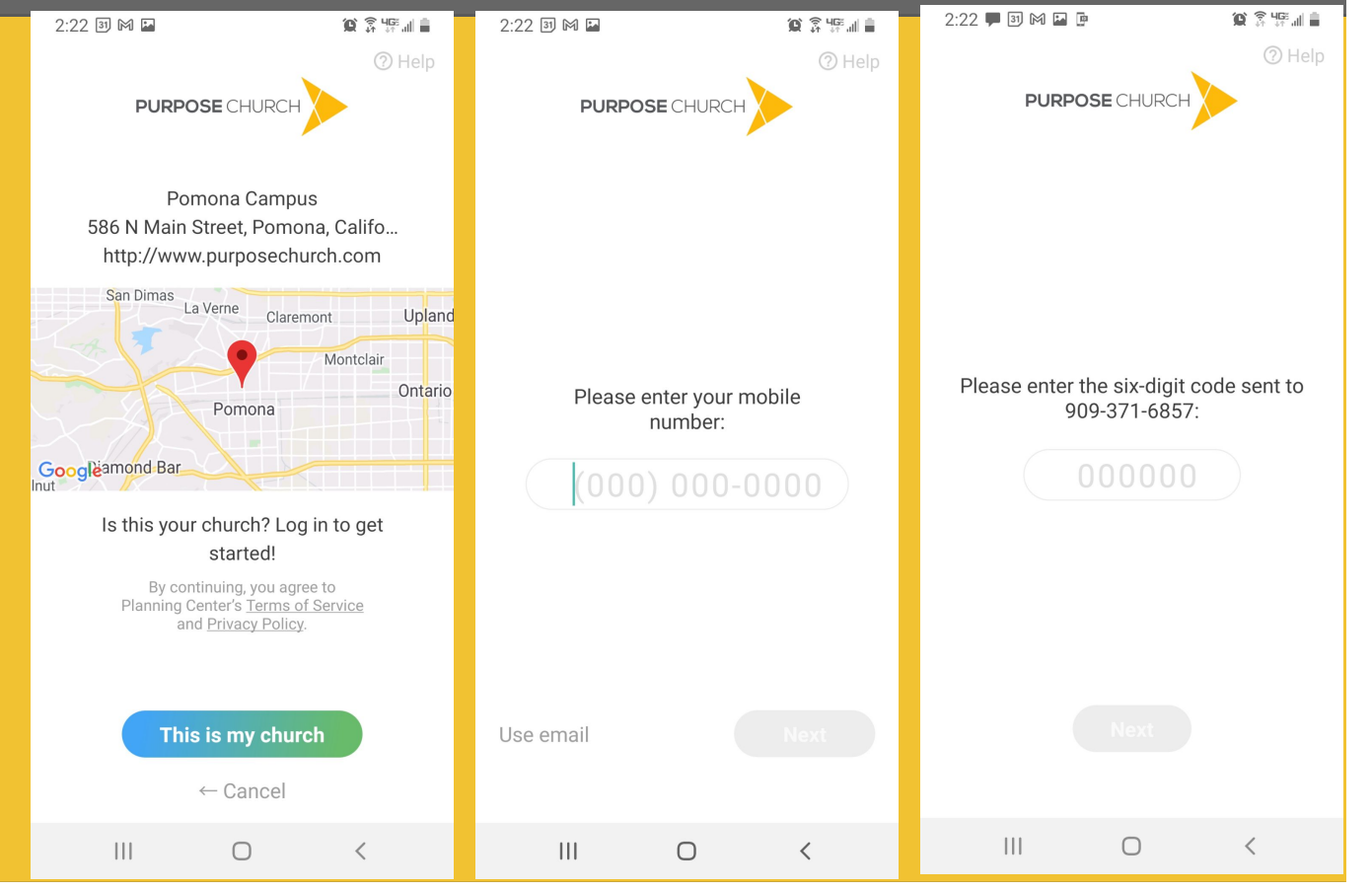

6:17

**Find a Group** 

Life Groups

Men's Groups

Groups

LifeGroups provide a fun casual

atmosphere where you can connect with others to grow a...

Life Groups Women

Life Groups Young Adults LifeGroups provide a fun casual atmosphere where you can connect with others to grow a...

Sunday Morning Classes

Home Groups Calendar Signups

**HOME** page

Click the **GROUPS** icon

Click "Men's Groups"

|                       | Home           | <b>é</b> |  |
|-----------------------|----------------|----------|--|
|                       |                |          |  |
| PURPOSE               | CHURCH         |          |  |
|                       |                |          |  |
| n လို့<br>Home Groups | Calendar Signu |          |  |

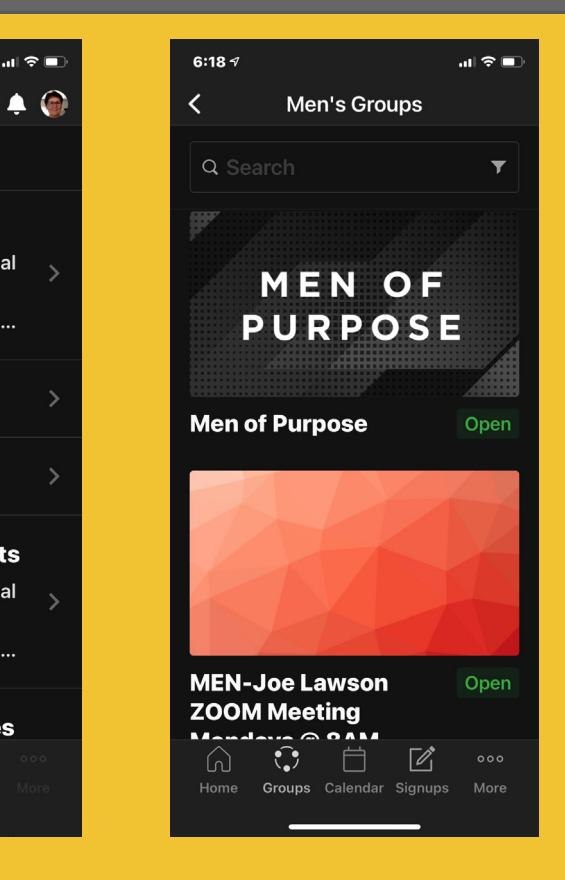

# Men's Groups

Once in the group of your choice, click CONTACT to get more information or click ASK TO JOIN and your request will be forwarded to the leader.

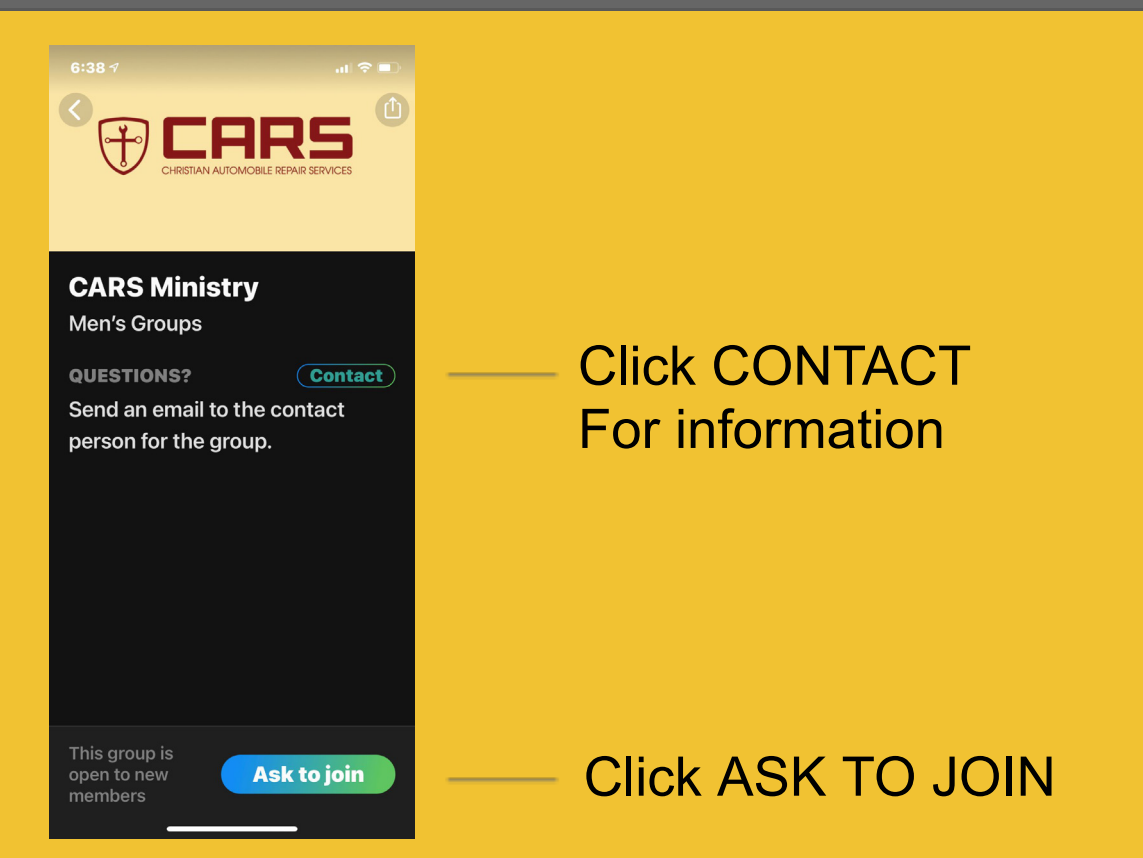

# Events

## Click on the "**MEN OF PURPOSE**" group.

Click on "View Group"

Click on the "**Events**" tab to see all upcoming events.

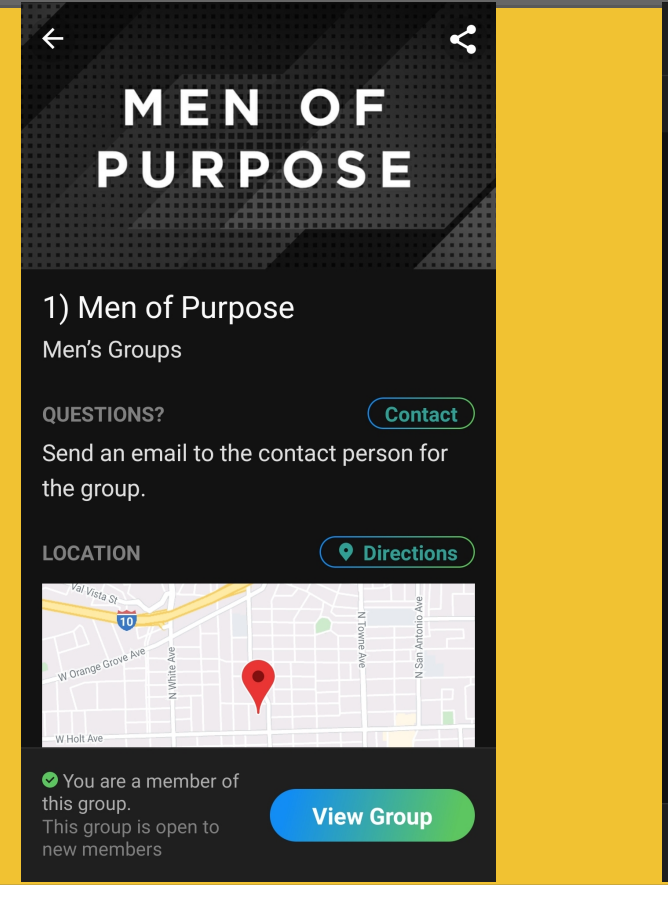

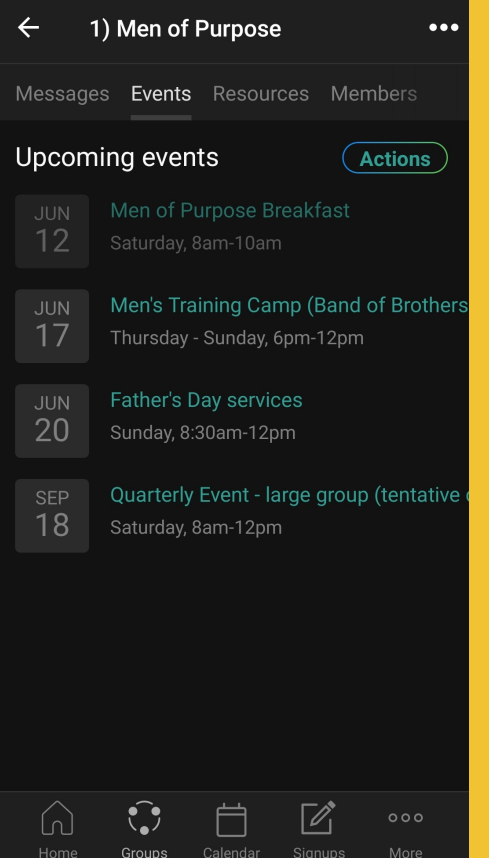